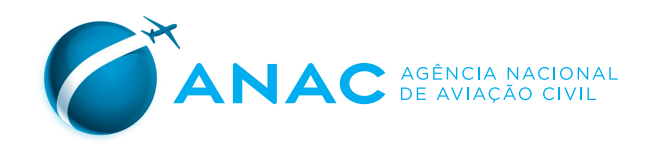

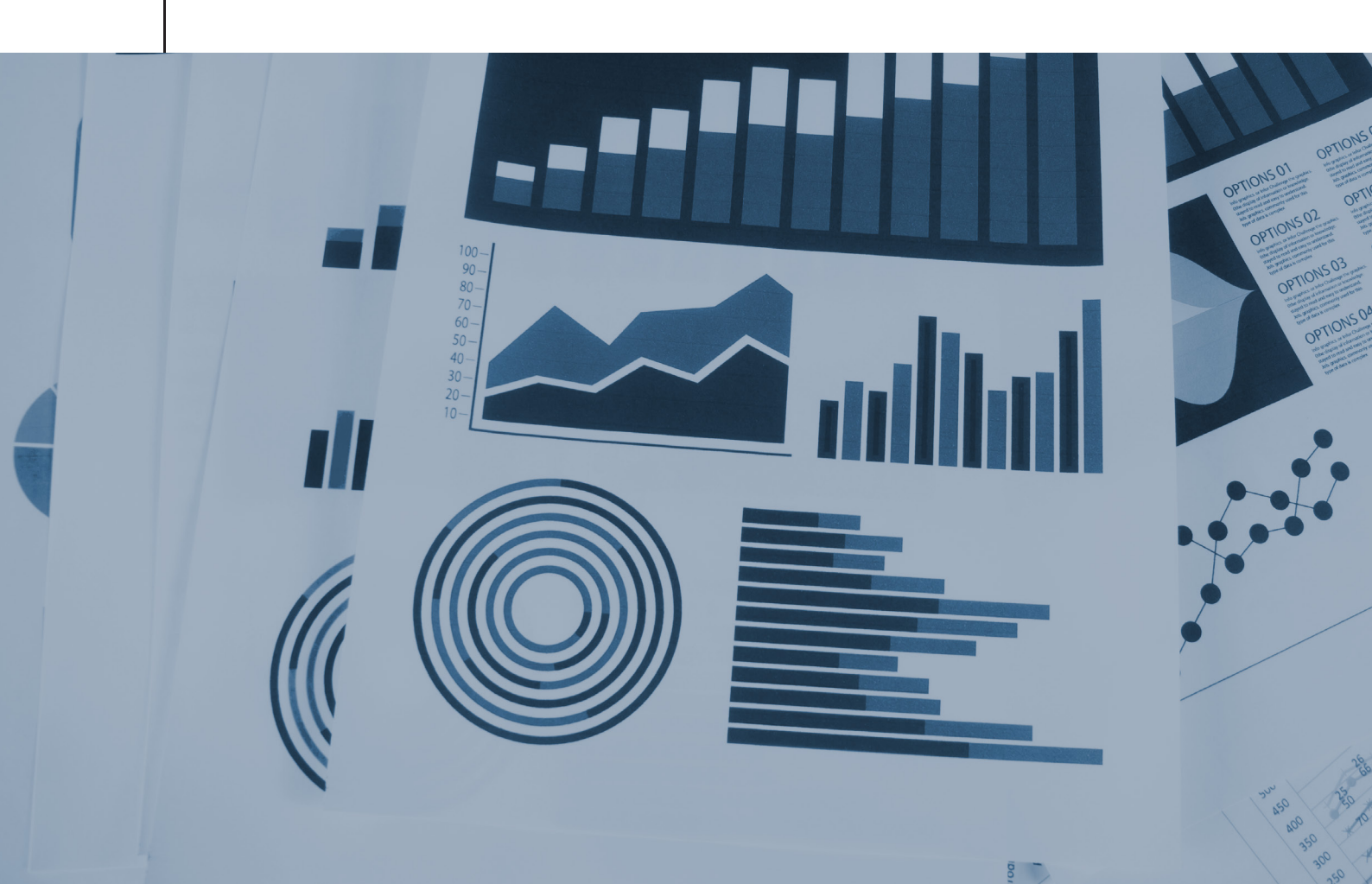

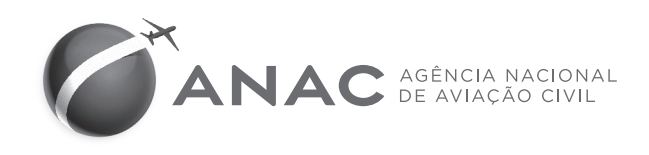

# MANUAL de

Procedimentos de Arquivamento e Transferência de Documentos no Sistema Informatizado de Gestão Arquivística de Documentos – SIGAD

## **SUMÁRIO**

| INTRODUÇÃO                                                                                                    | 5  |
|----------------------------------------------------------------------------------------------------|----|
| TRANSFERÊNCIA DE DOCUMENTOS EM SUPORTE FÍSICO<br>ALOCADOS NAS UNIDADES ORGANIZACIONAIS DA ANAC<br>PARA O ARQUIVO CENTRAL | 6  |
| 1. Organização física dos Documentos                                                                                     | 6  |
| 2. Arquivamento                                                                                                    | 7  |
| 3. Transferência dos Documentos                                                                                          | 16 |
| 4. Solicitações de Consulta e Empréstimo de Documentos                                                                   | 19 |

### **INTRODUÇÃO**

Conforme definido na Portaria da Superintendência de Administração e Finanças - SAF, que estabelece Procedimentos para transferência de documentos em suporte físico, o sistema SIGAD será utilizado apenas para a documentação passiva, ou seja, anterior a implantação do sistema SEI.

Logo, este Manual de Procedimentos tem como objetivo padronizar e orientar servidores e colaboradores lotados nas unidades organizacionais (também entendidas como setoriais), em relação à transferência de documentos em suporte físico produzidos anterior ao SEI, inclusive os convertidos para o novo sistema implantado em Agosto de 2016.

Para demais informações, esclarecimentos e orientações que não estiverem contempladas no manual, a unidade deverá entrar em contato com a equipe técnica da GTGI (<u>gtgi@anac.gov.br</u>).

### TRANSFERÊNCIA DE DOCUMENTOS EM SUPORTE FÍSICO ALOCADOS NAS UNIDADES ORGANIZACIONAIS DA ANAC PARA O ARQUIVO CENTRAL

#### 1. Organização física dos Documentos

No momento do acondicionamento dos documentos/processos nas caixas arquivo, atente-se aos seguintes passos:

- 1. Retirar os documentos de pastas, envelopes ou invólucros que danifiquem os documentos e impossibilite o fácil manuseio;
  - Documentos de formatos especiais que não cabem em caixas box, deverão ser organizados e acondicionados em caixas maiores devidamente identificadas.
- 2. Substituir elástico látex (ligas amarelas), clips, colchetes ou bailarinas de metal por bailarinas de plástico;
- 3. Utilizar moderadamente grampos, quando a única alternativa de manter os documentos agrupados, mas desde que essa opção não danifique os documentos;
- 4. Verificar a existência de documentos em duplicidade (cópias) em um mesmo dossiê; caso seja identificado o original, mantê-lo.
- Retirar materiais publicitários: folders, propagandas, revistas e/ou objetos, que não tenham qualquer relação com os documentos arquivísticos acondicionados na caixa;
- 6. Identificar documentos acompanhados de mídias removíveis (CD-ROM, DVD, Pen Drive, etc.);
- Informar, se eventualmente um documento e/ou processo necessite ocupar mais de uma caixa, seu desmembramento no campo "Descrição" da caixa no sistema. Tal informação também deverá estar presente nas etiquetas das caixas que o documento ocupa, possibilitando a correta recuperação da informação;
- 8. Reservar um espaço mínimo, equivalente a 2cm, de espaço livre na caixa-box para manter a integridade física dos documentos e do próprio invólucro.

#### 2. Arquivamento

#### 2.1 Arquivamento dos Documentos

Cada unidade organizacional deverá:

- Efetuar o arquivamento dos documentos e/ou processos em suporte físico que já tiveram seu trâmite cessado ou que foram convertidos para o meio eletrônico (SEI-ANAC);
- 2. Transferir os documentos ao Arquivo Central;

Na barra de comando do SIGAD, o usuário deverá:

3. Selecionar a opção Processos, caso desejar arquivar um processo ou Documentos, caso for arquivar um documento.

**DICA!** Nas demonstrações a seguir será utilizada a opção Documentos, mas vale lembrar que os passos para Processos são os mesmos, apenas modificando a aba.

Selecione Documentos > Arquivar

|           | SIGAD - AN                                                                                                    | IAC                                                                              |
|-----------|----------------------------------------------------------------------------------------------------|----------------------------------------------------------------------------------|
| Processos | Documentos Arquivos M                                                                                                    | Aala Direta Gerência Manuais & Normas                                            |
|           | Listagem<br>Induir<br>Alterar<br>Modelos & Minutas<br>Tramitar<br>Cancelar Tramitação<br>Guías<br>Receber Tramitação<br>Distribuir<br>Receber Distribuição<br>Expedir<br>Expedição por Lote | VIQ.<br>ÃO RECEBIDOS<br>ÃO RECEBIDOS + 24 HORAS<br>ABA RECEBIMENTO<br>TRAMITAÇÃO |
|           | Arquivar                                                                                                    | E ACESSO PENDENTE                                                                |
|           | Comentar<br>Palavra-Chave<br>Cancelar/Reativar<br>Emprestar<br>Arquivo Digital<br>FAD<br>Pesquisa Simples<br>Pesquisa Avançada<br>Follow-Up<br>Relatórios                                   | COMPANI-IAMENTO.                                                                 |

4. Informar o nº de protocolo do Documento e clique em Pesquisar.

| Processos Documentos | Arquivos   | Mala Direta | Gerência | Manuais & Normas |           |
|----------------------|------------|-------------|----------|------------------|-----------|
|                      |            |             |          |                  |           |
| DOCUMENTOS > A       | RQUIVAR    |             |          |                  |           |
| INFORME O DOCUME     | NTO: 00058 | 057730      | 2012     |                  | PESQUISAR |

Após efetuar a pesquisa, o sistema retornará com um formulário composto por campos a serem preenchidos, antes do arquivamento ser efetuado.

5. Preencher o formulário e clicar em Arquivar.

| DOCUMENTOS > ARQUIVAR                          |                                          |                                            |   |
|------------------------------------------------|------------------------------------------|--------------------------------------------|---|
|                                                | L                                        |                                            |   |
|                                                | NÚMERO:                                  |                                            |   |
|                                                | 00058.057730/2012-69                     |                                            |   |
|                                                | NÚMEROS ADICIONAIS:                      |                                            |   |
|                                                | NÃO H                                    | Á DOCUMENTOS ADICIONAIS PARA ARQUIVAMENTO. |   |
|                                                | CLASSIFICAÇÃO ARQUIVÍSTICA:              |                                            |   |
|                                                | 999 - NÃO IDENTIFICADO (TEMP: 0/0/PERMAN | ENTE)                                      | ~ |
|                                                | RESUMO:                                  |                                            |   |
|                                                | -                                        |                                            |   |
|                                                | MÓDULO:                                  | ESTANTE:                                   |   |
|                                                | 01                                       | 01                                         |   |
|                                                | ARMÁRIO:                                 |                                            |   |
|                                                |                                          |                                            |   |
|                                                | PRATELEIRA:                              | CAIXA                                      |   |
|                                                |                                          |                                            |   |
|                                                |                                          |                                            |   |
|                                                | PASTA:                                   | DOSSIE:                                    |   |
|                                                |                                          |                                            |   |
|                                                | AÇÃO:                                    |                                            |   |
|                                                | ARQUIVAR V                               |                                            |   |
|                                                | MOTIVO/DESPACHO:                         |                                            |   |
|                                                |                                          |                                            |   |
|                                                |                                          |                                            |   |
|                                                | <u>[</u>                                 |                                            |   |
|                                                |                                          | ARQUIVAR                                   |   |
|                                                |                                          |                                            |   |
|                                                | SITUAÇÃO ATUAL DO DOCUMENTO:             |                                            |   |
|                                                | TRAMITANDO                               |                                            |   |
| ND40.404C.00V.0f/0f010D/0f010C0i0/af0Ulvar.as0 | 1                                        |                                            |   |

O documento/processo arquivado será transferido para a lista de documentos Arquivados.

Documentos >Listagem > Arquivados

| ( )       | SIGAD - AN                            | IAC                                                      |                     |                        |                                                        |                               |
|-----------|---------------------------------------|----------------------------------------------------------|---------------------|------------------------|--------------------------------------------------------|-------------------------------|
| Processos | Documentos Arquivos N                 | lala Direta Gerência Manua                               | is & Normas         |                        |                                                        |                               |
| DOCUM     | Listagem<br>Incluir                   |                                                          |                     |                        |                                                        |                               |
| DOCOM     | Alterar                               |                                                          | GEM                 |                        |                                                        |                               |
| GRAU DE   | Modelos & Minutas<br>Tramitar         | GRAU DE SIGILO: TODOS                                    | ~                   |                        |                                                        |                               |
| ANO: 20   | Cancelar Tramitação<br>Guias          | ANO: 2012 V FIL                                          | TRO: TODOS ~ SITUAÇ | ão ARQUIVADOS MOSTRAI  | R JUNTADOS DOCUMENTOS DIGITAIS PRODUZIDOS PELO USUÁRIO | PESQUISAR<br>HÁ 26 REGISTROS. |
|           | Receber Tramitação                    | NÚMERO/AÇÃO 🕈                                            | 🕂 TIPO 🕈            | INÚMERO DO DOCUMENTO ₽ | ↓ INTERESSADO(S)                                       | AOS CUIDADOS DE 1             |
|           | Distribuir                            | 00058.001171/2012-32                                     | CARTA               | 1/2012/GTGI/GLOG/SAF   | SAF                                                    |                               |
|           | Receber Distribuição<br>Expedir       | 00058.006233/2012-01                                     | CARTA               | 1                      | GOL TRANSPORETES AEREOS S/A                            |                               |
|           | Expedição por Lote                    | (DOCUMENTO<br>DIGITAL)                                   |                     |                        |                                                        |                               |
|           | Arquivar                              | 00058.006261/2012-10                                     | CARTA               | 545562                 | GTGI/SAF/ANAC                                          |                               |
|           | Vincular<br>Comentar                  | 00058.006261/2012-10<br>(VTA 001)                        | CARTA               | 545562                 | GTGL/SAF/ANAC                                          | •                             |
|           | Palavra-Chave<br>Cancelar/Reativar    | 00058.021126/2012-02                                     | MEMORANDO           | 48/2012/GTLC/SAF       | LORENA MASCARENHAS FERREIRA                            | -                             |
|           | Emprestar                             | 00058.023392/2012-61                                     | OFÍCIO              | 021/CPAD/ANAC          | SAF - SUPERINTENDÊNCIA DE ADMINISTRAÇÃO E FINANÇAS     | •                             |
|           | Arquivo Digital<br>FAD                | 00058.046138/2012-31<br>(VIA 001)                        | MEMORANDO           | 64/2012/OUV            | SAF                                                    | -                             |
|           | Pesquisa Simples<br>Pesquisa Avançada | 00058.054967/2012-98                                     | MEMORANDO           | 1158/2012/SIA/ANAC     | SUPERIENTENDENTE DE ADMINISTRAÇÃO E FINANÇAS - SAF     |                               |
|           | Follow-Up<br>Relatórios               | 00058.057730/2012-69<br>AÇÃO ~<br>(DOCUMENTO<br>DIGITAL) | CARTA               |                        | GOL TRANSPORETES AEREOS S/A                            |                               |
|           |                                       | 00058.070753/2012-69<br>AÇÃO ✓                           | MEMORANDO           | 144/2012/SAF           | GERÊNCIA TÉCNICA DE GESTÃO DA INFORMAÇÃO - GTGI        | • 2                           |
|           |                                       | 00058.072635/2012-30<br>AÇÃO                             | DESPACHO            | 200/2012/GAB/DIR/P     | SUPERINTENDENCIA DE ADMINISTRAÇÃO E FINANÇAS           |                               |

**ATENÇÃO!** Processos em suporte físico que foram convertidos para o meio eletrônico, deverão ter seu encerramento de trâmite físico registrado no sistema e no campo "Motivo/Despacho" deve ser **obrigatoriamente** apontado a data em que o processo foi convertido para o SEI-ANAC, sendo arquivado em seguida. Conforme imagem a seguir:

| NÚMERO:                                          |                       |          |  |  |  |
|--------------------------------------------------|-----------------------|----------|--|--|--|
| 00058.080440/2012-19                             |                       |          |  |  |  |
| NUMEROS ADICIONAIS:                              |                       |          |  |  |  |
|                                                  | ΝÃΟ ΗΑ΄ DOCUMENTOS AD |          |  |  |  |
| CLASSIFICAÇÃO ARQUIVÍST                          |                       |          |  |  |  |
| 999 - NÃO IDENTIFICADO (TE                       | MP: 0/0/PERMANENTE)   | ~        |  |  |  |
| RESUMO:                                          |                       |          |  |  |  |
| -                                                |                       |          |  |  |  |
| MÓDULO:                                          |                       | ESTANTE: |  |  |  |
| 01                                               |                       | 01       |  |  |  |
| ARMÁRIO:                                         |                       |          |  |  |  |
|                                                  |                       |          |  |  |  |
| PRATELEIRA:                                      |                       | CAIXA:   |  |  |  |
|                                                  |                       |          |  |  |  |
| PASTA:                                           |                       | DOSSIÊ:  |  |  |  |
|                                                  |                       |          |  |  |  |
| AÇÃO:                                            |                       |          |  |  |  |
| ARQUIVAR V                                       |                       |          |  |  |  |
| MOTIVO/DESPACHO:                                 |                       |          |  |  |  |
| PROCESSO CONVERTIDO PARA SEI-ANAC EM 10/12/2016. |                       |          |  |  |  |
| -                                                | AD                    |          |  |  |  |

Documentos acompanhados de mídias removíveis, deverão conter no campo "Descrição do Assunto", observação indicando que há mídia anexada a documentação.

Essa informação deve ser inserida antes da etapa de arquivamento do documento. Documentos > Pesquisa Simples > Alterar

| 1 million |                       |                      |                                                                                               |                                                                         | -                            |
|-----------|-----------------------|----------------------|-----------------------------------------------------------------------------------------------|-------------------------------------------------------------------------|------------------------------|
| 9         | SIGAD - AN            | IAC                  |                                                                                               |                                                                         |                              |
|           |                       |                      |                                                                                               |                                                                         |                              |
| Processos | Documentos Arquivos M | tala Direta Gerênci: | a Manuais & Normas                                                                            |                                                                         |                              |
|           | Listagem              |                      |                                                                                               |                                                                         |                              |
|           | Induir                | DOOLUTIO             |                                                                                               |                                                                         |                              |
| PROCE     | Alterar               | DOCUMENTO            | <u>IS</u> > PESQUISA SIMPLES                                                                  |                                                                         |                              |
|           | Modelos & Minutas     |                      |                                                                                               |                                                                         |                              |
| INFORM    | Tramitar              | INFORME O DO         | OCUMENTO 00045 000001 2012                                                                    |                                                                         |                              |
|           | Cancelar Tramitação   |                      |                                                                                               | PESQUISAR                                                               |                              |
|           | Guias                 |                      |                                                                                               |                                                                         |                              |
|           | Receber Tramitação    | /                    | DOCUMENTOS > VISUALIZAR                                                                       |                                                                         |                              |
|           | Distribuir            | /                    |                                                                                               |                                                                         |                              |
|           | Receber Distribuição  | /                    | DOCUMENTO:                                                                                    | DATA DO DOCUMENTO:                                                      | DATA DE ABERTURA:            |
|           | Expedir               |                      | 00045.000001/2012-80                                                                          | 26/04/2012                                                              | 26/04/2012                   |
|           | Expedição por Lote    | /                    | GRAU DE ACESSO:                                                                               |                                                                         |                              |
|           | Arquivar              |                      | OSTENSIVO                                                                                     | SITUAÇÃO (MOTINO DA TRANITAÇÃO):                                        | PPAZO DE DESPOSTA PROTOCOLO: |
|           | Vincular              |                      | GTGI                                                                                          |                                                                         | PRAZO DE RESPOSTA PROTOCOLO. |
|           | Comentar              |                      | TIPO DE DOCUMENTO:                                                                            | NÚMERO DO DOCUMENTO:                                                    |                              |
|           | Palavra-Chave         | /                    | AUTO DE INFRAÇÃO                                                                              | s/n                                                                     |                              |
|           | Cancelar/Reativar     |                      | REFERÊNCIA:                                                                                   | PROTOCOLO DA REFERÊNCIA:                                                | RESPONDIDO POR:              |
|           | Emprestar             |                      |                                                                                               | •                                                                       |                              |
|           | Arquivo Digital       |                      | CLASSIFICAÇÃO ARQUIVÍSTICA:                                                                   |                                                                         | TIPO DE SUPORTE:             |
|           | FAD                   | /                    | 999 - NAO IDENTIFICADO                                                                        |                                                                         | PAPEL                        |
|           | Pesquisa Simples      | V I                  | SAF/GTGI/DF                                                                                   |                                                                         |                              |
| •         | Pesquisa Avançada     | f 1                  | DESCRIÇÃO DO ASSUNTO:                                                                         |                                                                         |                              |
|           | Follow-Up             |                      | TESTE                                                                                         |                                                                         |                              |
|           | Relatórios            |                      | CÓPIA SIVIA S:                                                                                |                                                                         |                              |
|           |                       |                      | ESTE DOCUMENTO POSSUI CÓPIAS/VIAS:<br>00045.000001/2012 ALITO DE INFRAÇÃO S/N - TESTE VIA 001 |                                                                         |                              |
|           |                       |                      | 00045.000001/2012 AUTO DE INFRAÇÃO S/N - TESTE VIA 002                                        |                                                                         |                              |
|           |                       |                      | LOCALIZAÇÃO FÍSICA:                                                                           |                                                                         |                              |
|           |                       |                      |                                                                                               |                                                                         |                              |
|           |                       |                      | PERMISSÃO DE ACESSO                                                                           |                                                                         |                              |
|           |                       |                      |                                                                                               |                                                                         |                              |
|           |                       | 1                    |                                                                                               | ALTERAR ANEXAR/APENSAR ARQUIVAR ARQUIVO DIGITAL COMENTAR DISTRIBUIR FAI | D PALAVRAS-CHAVE TRAMITAR    |

6. Incluir a informação no campo Descrição do Assunto > Salvar > Arquivar

| DOCUMENTOS > ALTERAR                                                                                    |                          |                                   |
|----------------------------------------------------------------------------------------------------|--------------------------|-----------------------------------|
| NÚMERO DE PROTOCOLO:                                                                                    | DATA DO DOCUMENTO: *     | TIPO DE SUPORTE: *                |
| 00045.000001/2012-80                                                                                    | 26/04/2012               | PAPEL V                           |
| TIPO DE DOCUMENTO: *                                                                                    | NÚMERO DO DOCUMENTO: *   | ACESSO: *                         |
| AUTO DE INFRAÇÃO                                                                                        | S/N                      | OSTENSIVO V ACESSO PELA INTERNET? |
| REFERÊNCIA:                                                                                             | PROTOCOLO DA REFERÊNCIA: | PRAZO DE RESPOSTA PROTOCOLO:      |
|                                                                                                    |                          |                                   |
|                                                                                                    |                          |                                   |
| DESCRIÇÃO DO ASSUNTO:                                                                                   |                          |                                   |
| DOCUMENTO POSSUI CD-ROM ANEXADO.                                                                        |                          |                                   |
|                                                                                                    |                          |                                   |
| ESTE DOCUMENTO POSSUI 3 COPIAS/VIAS. DESEJA ATUALIZAR O CAMPO DESCRIÇÃO DO ASSUNTO EM TODAS ELAS? 🔲 SIM |                          |                                   |
| INTERESSADO: *                                                                                          |                          |                                   |
| +                                                                                                    |                          |                                   |
| INTERESSADO:                                                                                            |                          |                                   |
| SAF/GTG1/DF                                                                                             |                          |                                   |
| LOCALIZAÇÃO FÍSICA:                                                                                     |                          |                                   |
|                                                                                                    |                          |                                   |
| SALVAR TRAMITAR AROUIVO DIGITAL ANEXA                                                                   | R/APENSAR DISTRIBUIR G   | RAR VIAS                          |
| EVENTOS COMENTAR PALAVRA-CHAVE                                                                          | ARQUIVAR VISUALIZAR F    | AD                                |
|                                                                                                    |                          |                                   |

Em situações que envolvam documentos sem nº protocolo, a informação ficará registrada no campo "Descrição" da caixa, juntamente com as demais informações referentes ao documento. Maiores detalhes no item 2.2.

#### 2.2 Criando Caixa

Para cada caixa física criada nas unidades setoriais, deverá ter uma correspondente no SIGAD. Deste modo os documentos já arquivados na caixa física, deverão ser incluídos na caixa correspondente criada no sistema.

Na barra de comando do sistema, o usuário deverá:

1. Selecionar a aba Arquivos > Criar Caixa > Criar Novo Número.

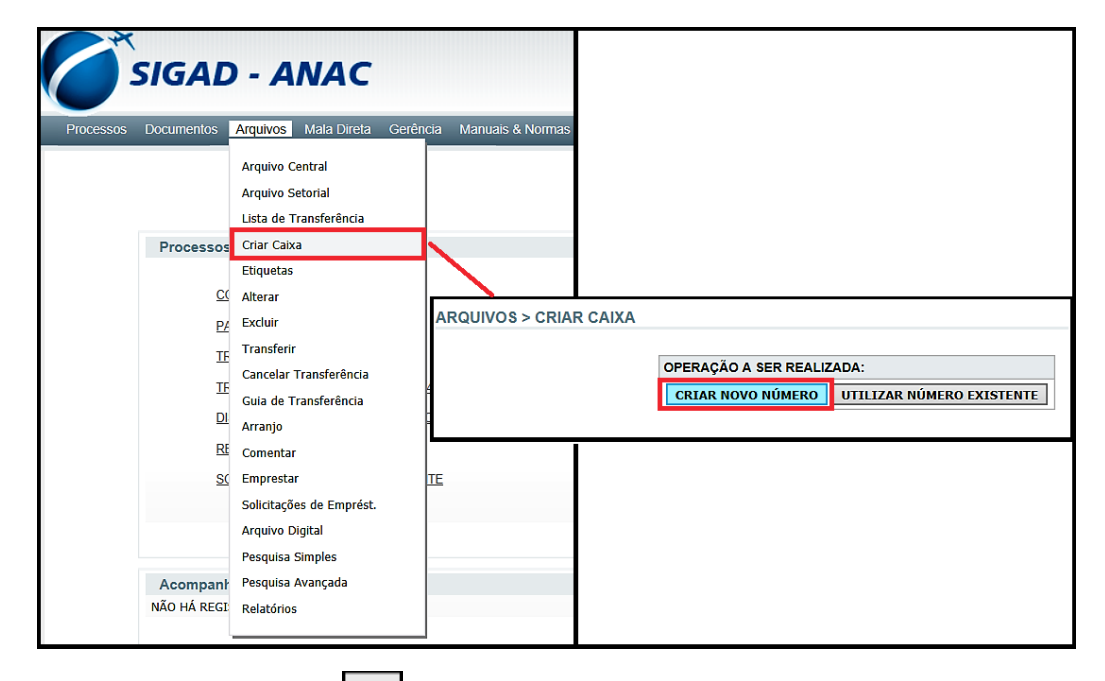

2. Selecionar o ícone + no campo Números de Protocolo e adicionar os processos/documentos que foram arquivados no item 2.1.

| ARQUIVOS > INCLUIR |                       |                                                                                                    |
|--------------------|-----------------------|----------------------------------------------------------------------------------------------------|
|                    | NÚMEROS DE PROTOCOLO: | CLIQUE AQUI PARA ADICIONAR PROCESSOS E DOCUMENTOS À<br>ESTA CAIXA.<br>HÂO HÁ PROCESSOS/DOCUMENTOS NESTA CAIXA. |
|                    | UNIDADE DE ORIGEM:    |                                                                                                    |
|                    | GTGI                  | ✓                                                                                                    |
|                    | DESCRIÇÃO:            |                                                                                                    |
|                    |                       |                                                                                                    |
|                    | LOCALIZAÇÃO:          |                                                                                                    |
|                    | MÓDULO: ESTANTE:      | PRATELEIRA: CAIXA: DOSSIÊ: PASTA:                                                                              |
|                    |                       | INCLUIR VOLTAR                                                                                                 |

| ARQ   | RQUIVOS > CRIAR CAIXA                                            |                 |                                                                                                    |  |  |  |  |  |
|-------|------------------------------------------------------------------|-----------------|----------------------------------------------------------------------------------------------------|--|--|--|--|--|
|       |                                                                  |                 |                                                                                                    |  |  |  |  |  |
| NÚM   | JUMERO:                                                          |                 |                                                                                                    |  |  |  |  |  |
| 0005  | 0000                                                             |                 |                                                                                                    |  |  |  |  |  |
|       | INCLUIR REGISTRO FECHAR                                          |                 |                                                                                                    |  |  |  |  |  |
| TIPO: | TIPO: TODOS V CLASSIFICAÇÃO ARQUIVÍSTICA: [TODOS V ANO: [2012 V] |                 |                                                                                                    |  |  |  |  |  |
|       | ■ NÚMERO/AÇÃO ↑                                                  | 🕂 CLASS. ARQ. 🕈 | DESCRIÇÃO DO ASSUNTO                                                                                                    |  |  |  |  |  |
|       | 00058.001171/2012-32                                             | 999             | TESTE                                                                                                    |  |  |  |  |  |
|       | 00058.006233/2012-01                                             | 999             | TESTE - GTGI                                                                                                    |  |  |  |  |  |
|       | DIGITAL)                                                         |                 |                                                                                                    |  |  |  |  |  |
|       | 00058.006261/2012-10                                             | 999             | TESTE                                                                                                    |  |  |  |  |  |
|       | 00058.006261/2012-10<br>(VIA 001)                                | 999             | TESTE                                                                                                    |  |  |  |  |  |
|       | 00058.021126/2012-02                                             | 070             | ENCERRAMENTO DA VIGÊNCIA DO CONTRATO 34/ANAC/2007.                                                                                                    |  |  |  |  |  |
|       | 00058.054967/2012-98                                             | 999             | PROTOCOLIZAÇÃO DE DOCUMENTOS                                                                                                    |  |  |  |  |  |
|       | 00058.057730/2012-69<br>(ARQUIVO<br>DIGITAL)                     | 999             | TESTE - GTGI                                                                                                    |  |  |  |  |  |
|       | 00058.070603/2012-55                                             | 999             | PROCESSO CRIADO A PARTIR DO DOCUMENTO 00065.114500/2012-15 (MEMORANDO Nº 168/2012/GTAF-RJ/SAF), INCLUÍDO NO SISTEMA EM 31/08/2012. O DOCUMENTO FOI PRODUZIDO<br>EM 31/08/2012.<br>DESCRIÇÃO DO ASSUNTO ORIGINAL: DIGITALIZAÇÃO DE DOCUMENTOS ¿ PROTOCOLO ANAC/URRJ                                                              |  |  |  |  |  |
|       | 00058.070753/2012-69                                             | 999             | CAPACITAÇÃO DOS SERVIDORES.<br>ANEXO: PLANILHA DE ACOMPANHAMENTO DE CAPACITAÇÃO DA GTGI.                                                                                                    |  |  |  |  |  |
|       | 00058.072636/2012-30                                             | 999             | LEVANTAMENTO E IDENTIFICAÇÃO DOS DOCUMENTOS DO PERÍODO DO REGIME MILITAR (194-1985) A SEREM RECOLHIDOS AO ARQUIVO NACIONAL                                                                                                    |  |  |  |  |  |
|       | 00058.074146/2012-78                                             | 034.3           | PROCESSO CRIADO A PARTIR DO DOCUMENTO 00058.074133/2012-07 (NOTA Nº 1/2012/GTGI/GLOG/SAF), INCLÚDO NO SISTEMA EM 27/09/2012. O DOCUMENTO FOI PRODUZIDO EM 27/09/2012.<br>27/09/2012.<br>DESCRIÇÃO DO ASSUNTO ORIGINAL: MOVIMENTAÇÃO DOS MÓDULOS DE ARQUIVOS DESLIZANTES DO ANEXO I DA AGÊNCIA NACIONAL DE AVIAÇÃO CIVIL ¿ ANAC. |  |  |  |  |  |
|       | 00058.080440/2012-19                                             | 999             | TESTE                                                                                                    |  |  |  |  |  |
|       | 00058.097545/2012-15                                             | 999             | SPONIBILIZAÇÃO DE NUMERAÇÃO PRÓPRIA PAR AS GERÊNCIAS E GERÊNCIAS TÉCNICAS DA SIA PARA OS DOCUMENTOS GERADOS NO SIGAD.<br>EXO: CÓPIA DO MEMORANDO Nº 2103/2012/SIA/ANAC                                                                                                    |  |  |  |  |  |
|       | 00065.114500/2012-15<br>(VIA 001)                                | 067.1           | SITALIZAÇÃO DE DOCUMENTOS & PROTOCOLO ANAC/URRJ                                                                                                    |  |  |  |  |  |
|       | 00065.131892/2012-87                                             | 999             | ENVIO DE RELATÓRIO DE UTILIZAÇÃO DE SERVIÇOS DE SEDEX / SEDEX 10 REFERENTE AO MÊS DE AGOSTO E SETEMBRO DE 2012.                                                                                                    |  |  |  |  |  |
|       |                                                                  |                 | INCLUIR REGISTROS FECHAR                                                                                                    |  |  |  |  |  |
|       | PÁGINA 1 DE 1                                                    |                 |                                                                                                    |  |  |  |  |  |

Abaixo visualizamos os documentos já incluídos na caixa.

| ARQUIVOS > INCLUIR |                                  |
|--------------------|----------------------------------|
|                    |                                  |
|                    |                                  |
|                    | NÚMEROS DE PROTOCOLO:            |
|                    | +                                |
|                    | NÚMEROS DE PROTOCOLO:            |
|                    | 00058.006261/2012-10 -           |
|                    | 00058.006261/2012-10 (VIA 001) - |
|                    | 00058.057730/2012-69 -           |
|                    | 00058.080440/2012-19             |
|                    | UNIDADE DE ORIGEM:               |
|                    | GTGI ~                           |
|                    | DESCRIÇÃO:                       |
|                    |                                  |
|                    |                                  |
|                    |                                  |
|                    |                                  |
|                    |                                  |
|                    |                                  |
|                    |                                  |
|                    | INCLUIR VOLTAR                   |

Caso o documento não possua nº de protocolo:

3. Registrar no campo "Descrição" da caixa o máximo de dados possíveis referentes ao mesmo, como o número do documento, assunto, interessado, data-limite e demais informações pertinentes.  $\land$ 

 $\land$ 

**ATENÇÃO!** Em situações que os documentos sejam referentes a servidores, como Folhas de Frequência ou Concessão de Diárias, é aconselhado registrar o nome dos servidores juntamente as demais informações.

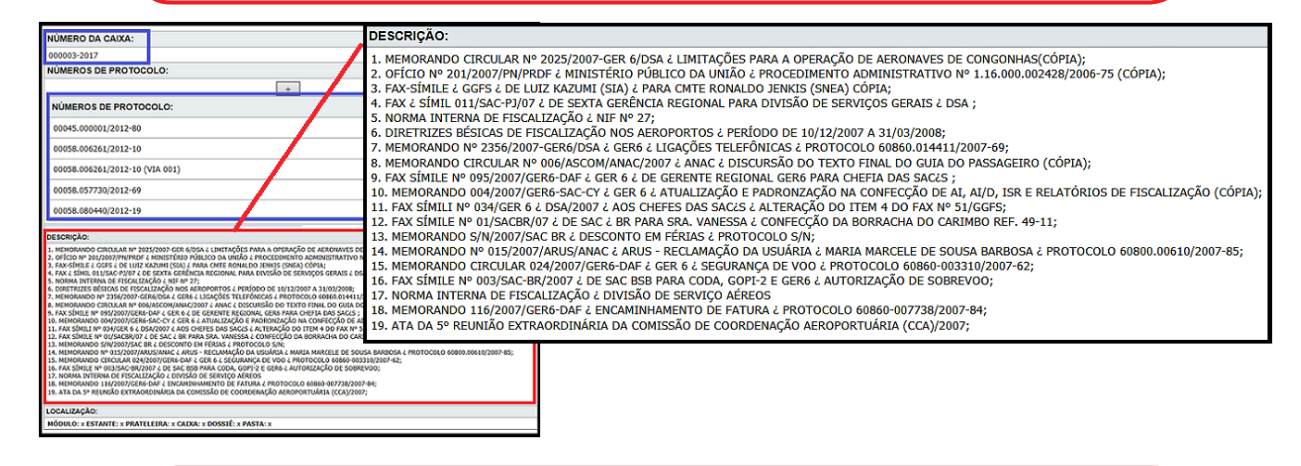

**ATENÇÃO!** Recomenda-se que os documentos sem nº de protocolo sejam listados conforme a imagem acima, sendo também realizada a <u>separação física de documentos</u> <u>protocolados e não protocolados dentro da caixa</u>, de forma a facilitar o arquivamento pela própria unidade organizacional e a conferência pela equipe do Arquivo Central.

Após a inclusão de todos os documentos e preenchimento dos devidos campos:

| ARQUIVOS > INCLUIR        |                                                       |                                                                                 |                                    |                             |
|---------------------------|-------------------------------------------------------|---------------------------------------------------------------------------------|------------------------------------|-----------------------------|
|                           |                                                       |                                                                                 |                                    |                             |
| NÚMEROS D                 | E PROTOCOLO:                                          |                                                                                 |                                    | ×                           |
|                           | <br>۱                                                 | +                                                                               | Este site diz.                     |                             |
| NÚMEROS I                 | DE PROTOCOLO:                                         | -                                                                               | CAIXA INCLUÍDA                     | NÚMERO DA CAIXA 000003/2017 |
| 00058.00626               | 51/2012-10                                            |                                                                                 |                                    |                             |
| 00058.00626               | 51/2012-10 (VIA 001)                                  |                                                                                 |                                    | ОК                          |
| 00058.05773               | 30/2012-69                                            |                                                                                 |                                    |                             |
| 00058.08044               | 10/2012-19                                            |                                                                                 |                                    |                             |
| UNIDADE DE                | ORIGEM:                                               |                                                                                 |                                    | _                           |
| GTG                       |                                                       | 7                                                                               |                                    |                             |
| DESCRIÇÃO                 | :                                                     |                                                                                 |                                    |                             |
| 1- NOTA TÉC               | NICA Nº 04/2012 - CONTRATAÇÃO DE PRESTA               | ÇÃO DE SERVIÇOS DE INSTALAÇÃO E MANUTENÇÃO -                                    |                                    |                             |
| GTGI/GSIN/S<br>2- MEMORAN | AF - 2012;<br>IDO Nº 14 - PAGAMENTO DE FATURA (CONTR/ | ATO SERVIÇOS POSTAIS) - GTGI/GSIN/SAF - 2012;                                   |                                    |                             |
| 3- MEMORAN                | DO Nº 07 - SOLICITAÇÃO DE CONFECÇÃO DE                | CHAVE PAŘA GAVETEIROS -GTGI/GSIN/SAF - 2010.                                    | · / ·                              |                             |
|                           |                                                       |                                                                                 |                                    |                             |
| LOCALIZAÇÃ                | ĂO:                                                   |                                                                                 |                                    |                             |
| MÓDULO:                   | ESTANTE: PRATELEIRA:                                  | CAIXA: DOSSIÊ: PASTA:                                                           | /                                  |                             |
|                           |                                                       |                                                                                 |                                    | •                           |
|                           | INCLUIF                                               | VOLTAR                                                                          |                                    |                             |
|                           |                                                       | NÚMERO DA CAIXA:                                                                |                                    |                             |
|                           |                                                       | 000003-2017                                                                     |                                    |                             |
|                           |                                                       | NÚMEROS DE PROTOCOLO:                                                           |                                    |                             |
|                           |                                                       | +                                                                               |                                    |                             |
|                           |                                                       | NÚMEROS DE PROTOCOLO:                                                           |                                    | -                           |
|                           |                                                       | 00045.000001/2012-80                                                            |                                    | -                           |
|                           |                                                       | 00058.006261/2012-10                                                            |                                    | -                           |
|                           |                                                       | 00058.006261/2012-10 (VIA 001)                                                  |                                    | -                           |
|                           |                                                       | 00058.057730/2012-69                                                            |                                    | -                           |
|                           |                                                       | 00058.080440/2012-19                                                            |                                    | -                           |
|                           |                                                       | UNIDADE DE ORIGEM:                                                              |                                    |                             |
|                           |                                                       | GTGI ~                                                                          |                                    |                             |
|                           |                                                       | DESCRIÇÃO:                                                                      |                                    |                             |
|                           |                                                       | 1- NOTA TÉCNICA № 04/2012 - CONTRATAÇÃO DE PRESTAÇÃO I<br>GTGI/GSIN/SAF - 2012; | DE SERVIÇOS DE INSTALAÇÃO E MANI   | UTENÇÃO -                   |
|                           |                                                       | 2- MEMORANDO № 14 - PAGAMENTO DE FATURA (CONTRATO SE<br>POSSUI CD-ROM ANEXADO); | ERVIÇOS POSTAIS) - GTGI/GSIN/SAF - | 2012 (DOCUMENTO             |
|                           |                                                       | 3- MEMORANDO № 07 - SOLICITAÇÃO DE CONFECÇÃO DE CHAV                            | E PARA GAVETEIROS -GTGI/GSIN/SAF   | - 2010.                     |
|                           |                                                       | LOCALIZAÇÃO:                                                                    |                                    |                             |
|                           |                                                       | MÓDULO: ESTANTE: PRATELEIRA:                                                    | CAIXA: DOSSIÊ:                     | PASTA:                      |
|                           |                                                       |                                                                                 |                                    |                             |

4. Clicar no botão Incluir para a caixa ser criada.

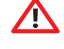

#### ATENÇÃO!

- I. Lembrando que a unidade setorial poderá utilizar o campo "Localização" como referência interna para localização e identificação das caixas produzidas.
- II. Em relação a numeração da caixa que está sendo incluída no sistema, esta será gerada automaticamente com nº/ano. Em que o Número representa a ordem sequencial das caixas e Ano representa o ano em que a caixa está sendo criada, servindo como referencial para futuras pesquisas, consultas e empréstimos após a transferência dos documentos ao Arquivo Central.
- 5. Imprimir e fixar na caixa etiqueta gerada automaticamente pelo sistema identificação.

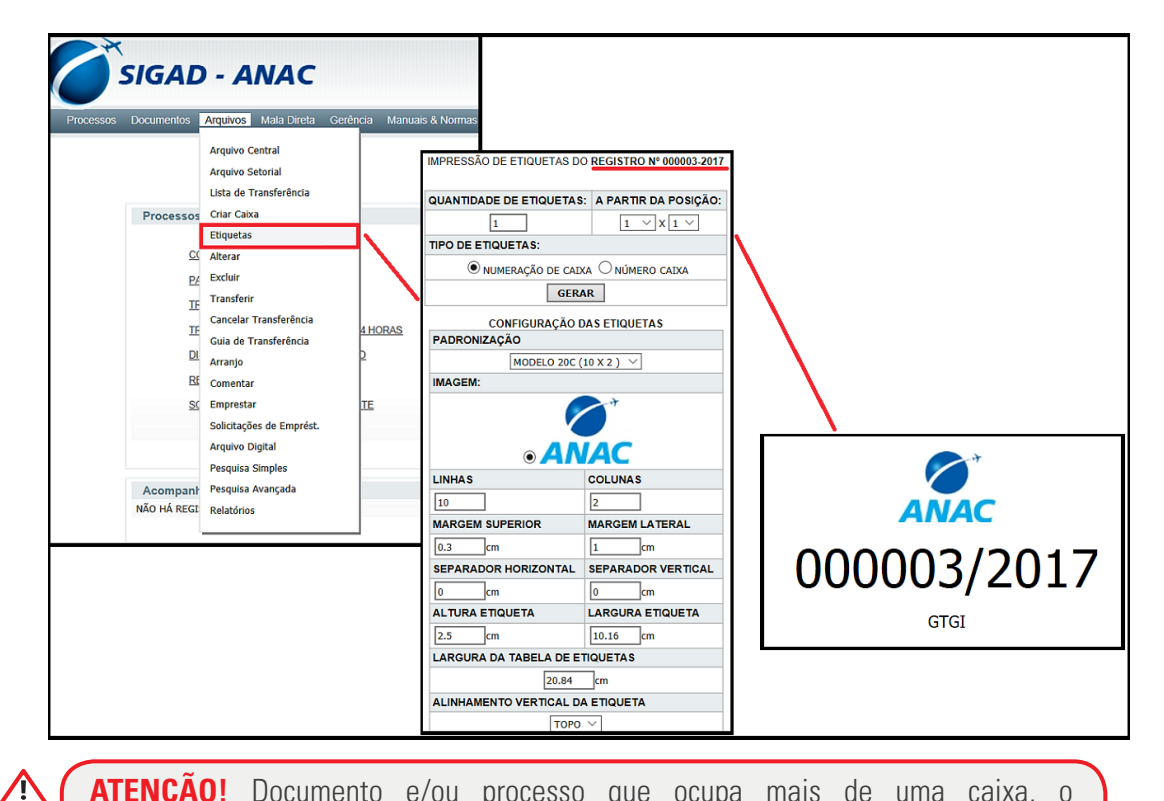

**ATENÇÃO!** Documento e/ou processo que ocupa mais de uma caixa, o desmembramento deve ser informado no campo "Descrição" da caixa e nas etiquetas, possibilitando a correta recuperação da informação.

Identificação do desmembramento no campo Descrição.

| NÚMEROS DE PROTOCOLO:                       |        |
|---------------------------------------------|--------|
| +                                           |        |
| NÚMEROS DE PROTOCOLO:                       | -      |
| 00058.002205/2012-14                        | -      |
| UNIDADE DE ORIGEM:                          |        |
| GTGI 🗸                                      |        |
| DESCRIÇÃO:                                  |        |
| PROCESSO DIVIDIDO EM 3 (TRÊS) CAIXAS.       |        |
| LOCALIZAÇÃO:                                |        |
| MÓDULO: ESTANTE: PRATELEIRA: CAIXA: DOSSIÊ: | PASTA: |
| INCLUIR VOLTAR                              |        |

Como o sistema não possibilita edição da etiqueta, orientamos que a unidade elabore uma simples, conforme imagem abaixo, apenas com a informação sequencial das caixas que o documento ocupa.

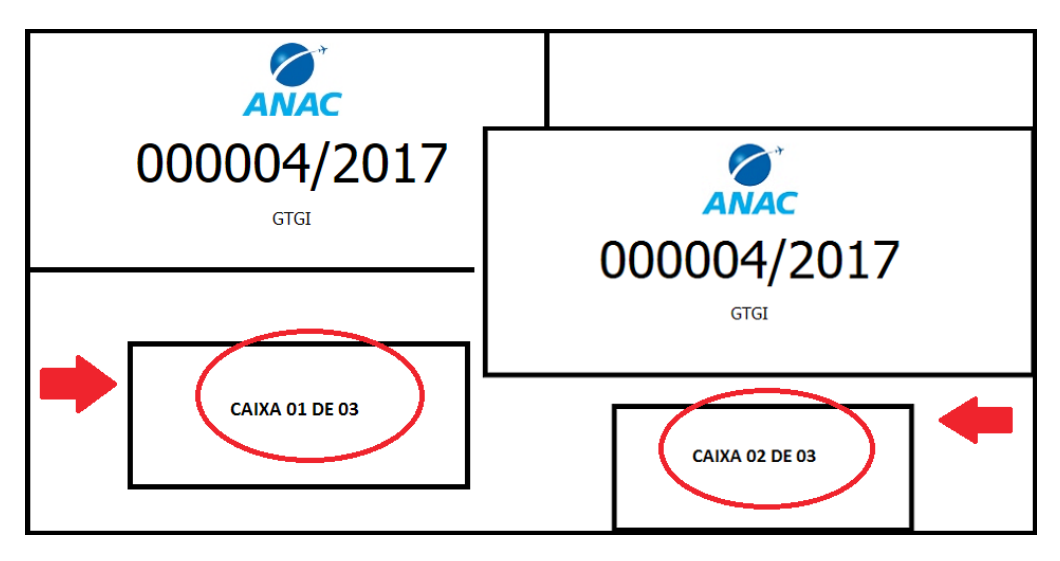

#### 3. Transferência dos Documentos

Depois de organizados, acondicionados e arquivados, conforme as instruções dispostas nos itens anteriores, os documentos deverão ser encaminhados ao Arquivo Central. Lembrando que com a exceção das unidades dispostas no Rio de Janeiro, que deverão encaminhar seus documentos para o Arquivo Central do Rio de Janeiro (ARQ/ANAC/RJ), todas as demais unidades deverão encaminhar seus documentos para o Arquivo Central de Brasília (ARQ/ANAC/DF).

Para que a transferência física das caixas ao arquivo ocorra, devem ser adotados os seguintes procedimentos:

1. Acessar o campo de transferência para seleção das caixas criadas: Arquivos > Transferir > (Seleção) > Transferir.

2. Selecionar a unidade de Arquivo Central, no campo Destino, que ficará responsável pela custódia desses documentos, no caso ARQ/ANAC/DF.

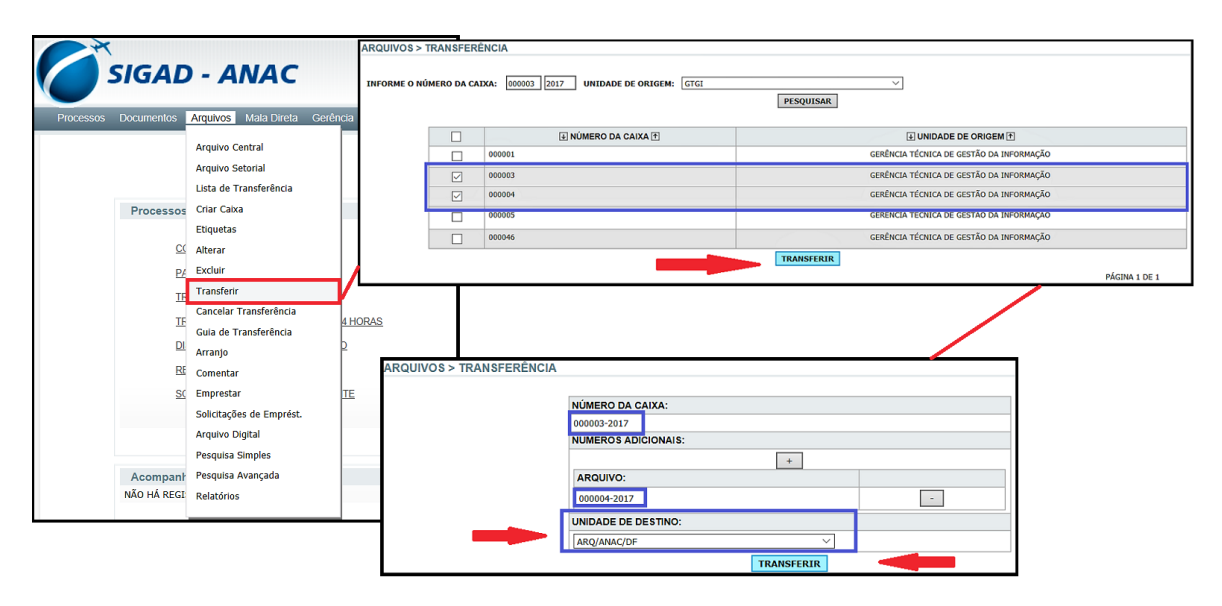

3. Emitir a Guia de Transferência Eletrônica contendo as caixas que serão remetidas ao Arquivo, na aba Arquivos > Guia de Transferência.

| ARQUIVOS > GUIA DE TRA                 | NSFERÊNCIA    |                             |                                                                                                    |         |                           |                             |        |
|----------------------------------------|---------------|-----------------------------|----------------------------------------------------------------------------------------------------|---------|---------------------------|-----------------------------|--------|
|                                        |               | DATA BIGIAL                 | DATA FINAL                                                                                                    |         |                           |                             |        |
|                                        |               | DATA INICIAL:               | DATA FINAL:                                                                                                    |         |                           |                             |        |
|                                        |               | 20/07/2017 IIII             | 28/07/2017                                                                                                    |         |                           |                             |        |
|                                        |               | GTGI                        |                                                                                                    |         |                           |                             |        |
|                                        | DESTINATÁRIO: |                             |                                                                                                    | 1       |                           |                             |        |
|                                        |               | ARQUIVO GERAL - ARQ/ANAC/DF | ~                                                                                                    |         |                           |                             |        |
|                                        |               | P                           | ESQUISAR                                                                                                    | •       |                           |                             |        |
|                                        |               | TADAS AS BECISTRAS          |                                                                                                    |         |                           |                             |        |
|                                        |               | NÚMERO                      | NÚMERO                                                                                                    |         |                           |                             |        |
|                                        | 000003-2017   |                             | 000004-2017                                                                                                    |         |                           |                             |        |
|                                        |               | TOTAL                       | DE REGISTROS: 2                                                                                                    |         |                           |                             |        |
|                                        |               | IM                          | RIMIR GUIA                                                                                                    |         |                           |                             |        |
|                                        |               |                             |                                                                                                    |         |                           |                             |        |
|                                        | ANAC          |                             | _                                                                                                    | GUIA DE | TRANSFERÊNCIA             |                             | VOLTAR |
|                                        | ORIGEM:       | GERÊNCIA TÉCNICA DE GESTÃ   | O DA INFORMAÇÃO - GTGI                                                                                                    |         | DESTINO:                  | ARQUIVO GERAL - ARQ/ANAC/DF |        |
| USUÁRIO: DENISE DE JESUS DO NASCIMENTO |               |                             | ENTO                                                                                                    |         | DATA DA<br>TRANSFERÊNCIA: | 26/07/2017 12:33            |        |
|                                        | ITEM NÚMERO D | ITEM NÚMERO DA CAIXA DE     |                                                                                                    |         | ESCRIÇÃO                  |                             |        |
|                                        | 1 000003-201  | 7 1- NOTA TÉCNICA Nº (      | 1- NOTA TÉCNICA Nº 04/2012 - CONTRATAÇÃO DE PRESTAÇÃO DE SERVIÇOS DE INSTALAÇÃO E MANUTENÇÃO - GTGUGSINISAF - 2012; 2- MEMORANDO Nº 14 - PAGAMENTO DE FATURA (CONTRATO SERVIÇOS POS<br>GTGU/GSINISAF - 2012; 3- MEMORANDO Nº 07 - SOLICITAÇÃO DE CONFECÇÃO DE CHAVE PARA GAVETEIROS - GTGU/GSINISAF - 2010.         |         |                           |                             |        |
|                                        | 2 000004-201  | 7 1- NOTA TÉCNICA Nº 0      | 1- NOTA TÉCNICA Nº 04/2012 - CONTRATAÇÃO DE PRESTAÇÃO DE SERVIÇOS DE INSTALAÇÃO E MANUTENÇÃO - GTGU/GSIN/SAF - 2012; 2- MEMORANDO Nº 14 - PAGAMENTO DE FATURA (CONTRATO SERVIÇOS POSTAIS) -<br>GTGU/GSIN/SAF - 2012; 3- MEMORANDO Nº 07 - SOLICITAÇÃO DE CONFECÇÃO DE CHAVE PARA GAVETEIROS - GTGI/GSIN/SAF - 2010. |         |                           |                             |        |
|                                        |               |                             |                                                                                                    |         |                           |                             |        |

4. Enviar as caixas físicas ao Arquivo.

<u>/!\</u>

<u>Unidade Regionais poderão fazer uso do contrato de serviços postais para encaminhar</u> <u>a documentação pelas modalidades PAC ou Malote.</u>

#### 3.1 Recebimento dos Documentos pelo Arquivo Central

O Arquivo Central ao receber as caixas físicas, fará a conferência das informações verificando se:

- 1. A relação de caixas informadas na guia de transferência corresponde às caixas encaminhadas fisicamente;
- 2. Os documentos arquivados nas caixas correspondem ao que está registrado no sistema e vice-versa.

**ATENÇÃO!** As caixas que não estiverem em conformidade com os procedimentos estabelecidos neste manual, **serão devolvidas** para correções e posterior reenvio.

Quando não houver divergência de informações, o arquivo fará o recebimento da tramitação normalmente.

Caixas que ainda não foram conferidas e/ou não estiverem no padrão estabelecido por este manual, constarão tarja vermelha indicando o não recebimento pelo Arquivo Central.

| ARQUIVOS > VISUALIZAR                                                                                                    |             |                     |                                 |  |                             |     |  |  |
|----------------------------------------------------------------------------------------------------|-------------|---------------------|---------------------------------|--|-----------------------------|-----|--|--|
|                                                                                                    |             |                     |                                 |  |                             |     |  |  |
| NÚMERO DA CAIXA:                                                                                                    |             |                     |                                 |  |                             |     |  |  |
| 00003-2017                                                                                                    |             |                     |                                 |  |                             |     |  |  |
| UNIDADE DE ORIGEM:                                                                                                    |             |                     |                                 |  |                             |     |  |  |
| GTGI                                                                                                    | GTGI        |                     |                                 |  |                             |     |  |  |
| NÚMEROS DE PROTOCOLO:                                                                                                    |             |                     |                                 |  |                             |     |  |  |
| REGISTRO:                                                                                                    |             | CLASS. ARQUIVÍSTICA | CLASS. ARQUIVÍSTICA:            |  | INTERESSADO:                |     |  |  |
| 00045.000001/2012-80                                                                                                    |             | 999                 | 999                             |  | SAF/GTGI/DF                 |     |  |  |
| 00058.006261/2012-10                                                                                                    |             | 999                 | 999                             |  | GTGI/SAF/ANAC               |     |  |  |
| 00058.006261/2012-10 (VIA 001)                                                                                                    |             | 999                 | 999                             |  | GTGI/SAF/ANAC               |     |  |  |
| 00058.057730/2012-69                                                                                                    |             | 999                 | 999                             |  | GOL TRANSPORETES AEREOS S/A |     |  |  |
| 00058.080440/2012-19                                                                                                    |             | 999                 | 999                             |  | FULANO                      |     |  |  |
|                                                                                                    |             |                     |                                 |  |                             |     |  |  |
| descrição:                                                                                                    |             |                     |                                 |  |                             |     |  |  |
| 1- NOTA TÉCNICA Nº 04/2012 - CONTRATAÇÃO DE ENESTAÇÃO DE SERVIÇOS DE INSTALAÇÃO E MANUTERIÃO - GTGI/GSIN/SAF - 2012;<br>2. MENADADA N. M., DENAMINTA DE CARTA DE SERVIÇOS DE INSTALAÇÃO E MANUTERIÃO - GTGI/GSIN/SAF - 2012; |             |                     |                                 |  |                             |     |  |  |
| 2° HERMONANDO Nº 17 - SOLUTITAÇÃO DE CONFEÇÃO DE CHAVE PARA GAVETERISOS - FOLIS (SINISAF - 2012)<br>31 MEMORANDO Nº 07 - SOLUTITAÇÃO DE CONFEÇÃO DE CHAVE PARA GAVETERISOS - GOLGISSINSAF - 2010.                            |             |                     |                                 |  |                             |     |  |  |
| LOCALIZAÇÃO:                                                                                                    |             |                     |                                 |  |                             |     |  |  |
| CAIXA: 01-2017                                                                                                    |             |                     |                                 |  |                             |     |  |  |
| HISTÓRICO                                                                                                    |             |                     |                                 |  |                             |     |  |  |
| SITUAÇÃO                                                                                                    | UNIDADE     | DATA                | USUÁRIO                         |  | RECEBIDO EM                 | POR |  |  |
| TRANSFERINDO                                                                                                    | ARQ/ANAC/DF | 26/07/2017 11:56    | DENISE DE JESUS DO NASCIMENTO   |  |                             |     |  |  |
| CADASTRADO                                                                                                    | GTGI        | 25/07/2017 16:44    | DENISE DE JESUS DO NASCIMENTO - |  |                             | -   |  |  |

| DOCUMENTOS > VISUAL                                    | IZAR                                     |                                  |                               |                              |                   |                       |  |  |
|--------------------------------------------------------|------------------------------------------|----------------------------------|-------------------------------|------------------------------|-------------------|-----------------------|--|--|
|                                                        |                                          |                                  |                               |                              |                   |                       |  |  |
| DOCUMENTO:                                             |                                          | DATA DO DOCUMENTO:               |                               | DATA DE ABERTUR              | DATA DE ABERTURA: |                       |  |  |
| 00058.057730/2012-69                                   |                                          | 30/07/2012                       | 30/07/2012                    |                              | 30/07/2012        |                       |  |  |
| GRAU DE ACESSO:                                        |                                          |                                  |                               |                              |                   |                       |  |  |
| OSTENSIVO                                              |                                          |                                  |                               |                              |                   |                       |  |  |
| UNIDADE ATUAL:                                         |                                          | SITUAÇÃO (MOTIVO DA TRAMITAÇÃO): | PRAZO DE RESPOS               | PRAZO DE RESPOSTA PROTOCOLO: |                   |                       |  |  |
| ARQ/ANAC/DF                                            |                                          | ARQUIVADO                        |                               | •                            |                   |                       |  |  |
| TIPO DE DOCUMENTO:                                     |                                          | NOMERO DO DOCOMENTO:             |                               |                              |                   |                       |  |  |
| CARTA                                                  |                                          |                                  |                               |                              |                   |                       |  |  |
| REFERÊNCIA:                                            |                                          | PROTOCOLO DA REFERÊNCIA:         |                               | RESPONDIDO POR               | :                 |                       |  |  |
|                                                        |                                          | -                                |                               |                              |                   |                       |  |  |
| CLASSIFICAÇÃO ARQUIVÍS                                 | FICA:                                    |                                  |                               | TIPO DE SUPORTE              | TIPO DE SUPORTE:  |                       |  |  |
| 999 - NÃO IDENTIFICADO                                 |                                          |                                  |                               | DIGITAL                      |                   |                       |  |  |
| INTERESSADO:                                           |                                          |                                  |                               |                              |                   |                       |  |  |
| GOL TRANSPORETES AEREOS                                | 5/A                                      |                                  |                               |                              |                   |                       |  |  |
| DESCRIÇÃO DO ASSUNTO:                                  |                                          |                                  |                               |                              |                   |                       |  |  |
| TESTE - GTGI                                           |                                          |                                  |                               |                              |                   |                       |  |  |
| ARQUIVO DIGITAL:                                       |                                          |                                  |                               |                              |                   |                       |  |  |
| NOTA FISCAL CURSO ESA                                  | F.PDF                                    |                                  |                               |                              |                   |                       |  |  |
| LOCALIZAÇÃO FÍSICA:                                    |                                          |                                  |                               |                              |                   |                       |  |  |
|                                                        |                                          |                                  |                               |                              |                   |                       |  |  |
| PERMISSÃO DE ACESSO                                    | PERMISSÃO DE ACESSO SOLICITAR EMPRÉSTIMO |                                  |                               |                              |                   | ACOMPANHAR            |  |  |
| LOCAL DE ARQUIVAMENTO                                  |                                          |                                  |                               |                              |                   |                       |  |  |
| REALIZADO EM:                                          |                                          | POR:                             |                               | N                            | IÓDULO:           | ESTANTE:              |  |  |
| 25/07/2017 DE                                          |                                          | DENISE DE JESUS DO NASCIMENTO    |                               |                              | 01                | 01                    |  |  |
| ESTE REGISTRO ESTÁ JUNTADO À CADA <u>000003-2017</u> . |                                          |                                  |                               |                              |                   |                       |  |  |
| REMETENTE:                                             |                                          |                                  |                               |                              |                   |                       |  |  |
| GOL TRANSPORTES AEREOS S/A                             |                                          |                                  |                               |                              |                   |                       |  |  |
|                                                        |                                          |                                  |                               |                              |                   |                       |  |  |
| SITUAÇÃO                                               | PARA UNIDADE                             | TRAMITADO EM                     | POR                           | RECEBIDO/RECU                | USADO EM          | RECEBIDO/RECUSADO POR |  |  |
| TRAMITANDO                                             | ARQ/ANAC/DF                              | 26/07/2017 11:56                 | DENISE DE JESUS DO NASCIMENTO |                              |                   |                       |  |  |
| DESPACHO                                               | TRANSFERÊNCIA REALIZADA ATRAVÉS          | DO MÓDULO ARQUIVO                |                               |                              |                   |                       |  |  |

#### 4. Solicitações de Consulta e Empréstimo de Documentos

Em relação as solicitações de consulta e empréstimo de documentos, estas serão atendidas conforme autorização concedida pela a unidade setorial que realizou o arquivamento. Ou seja, o Arquivo Central apenas mediará a comunicação entre o usuário e a unidade, disponibilizando o acesso ou empréstimo dos documentos após concessão de autorização.

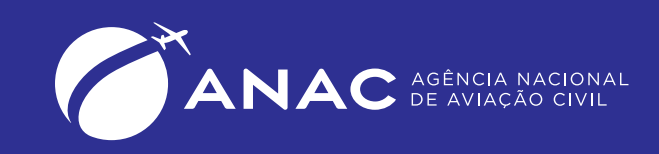

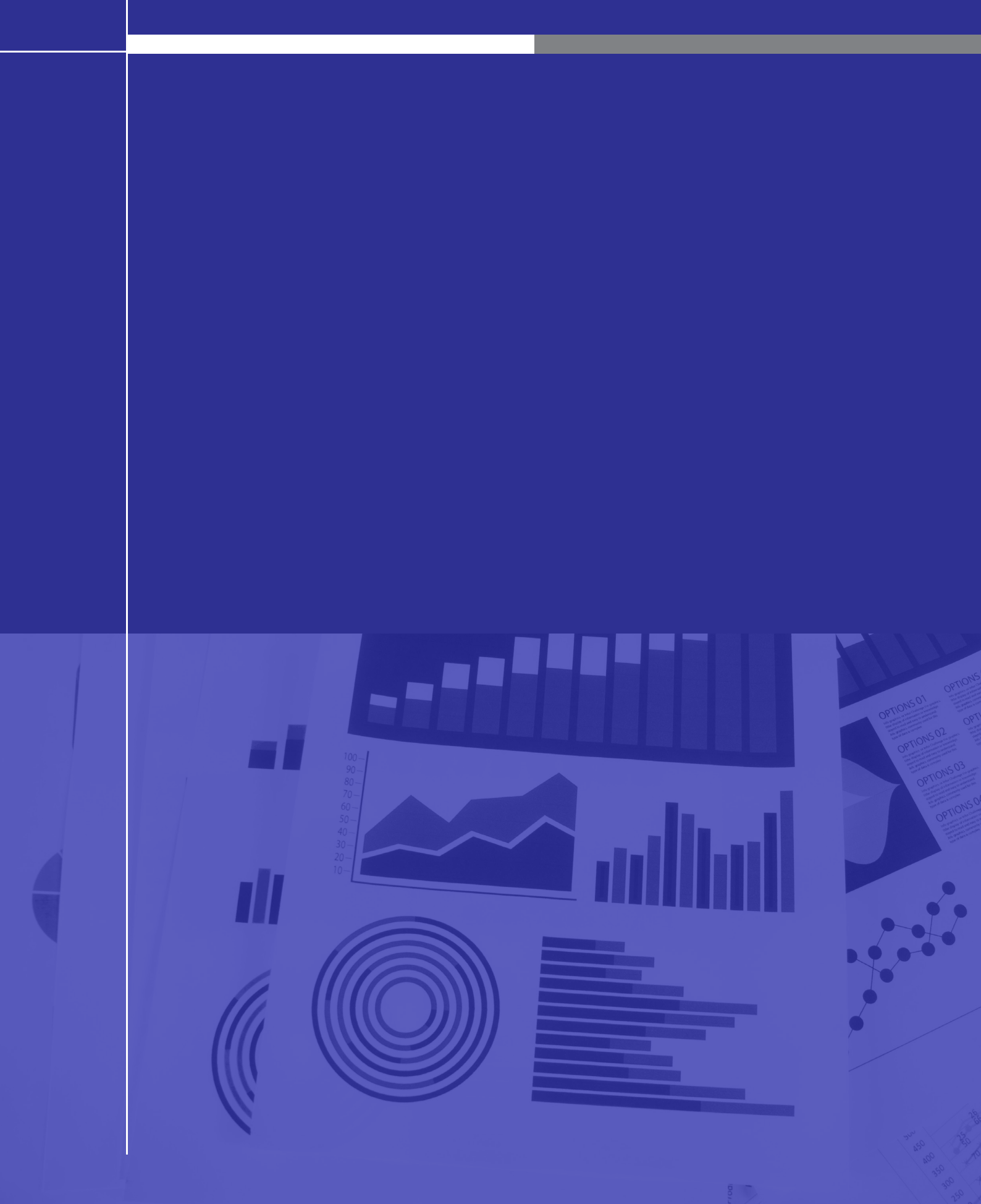